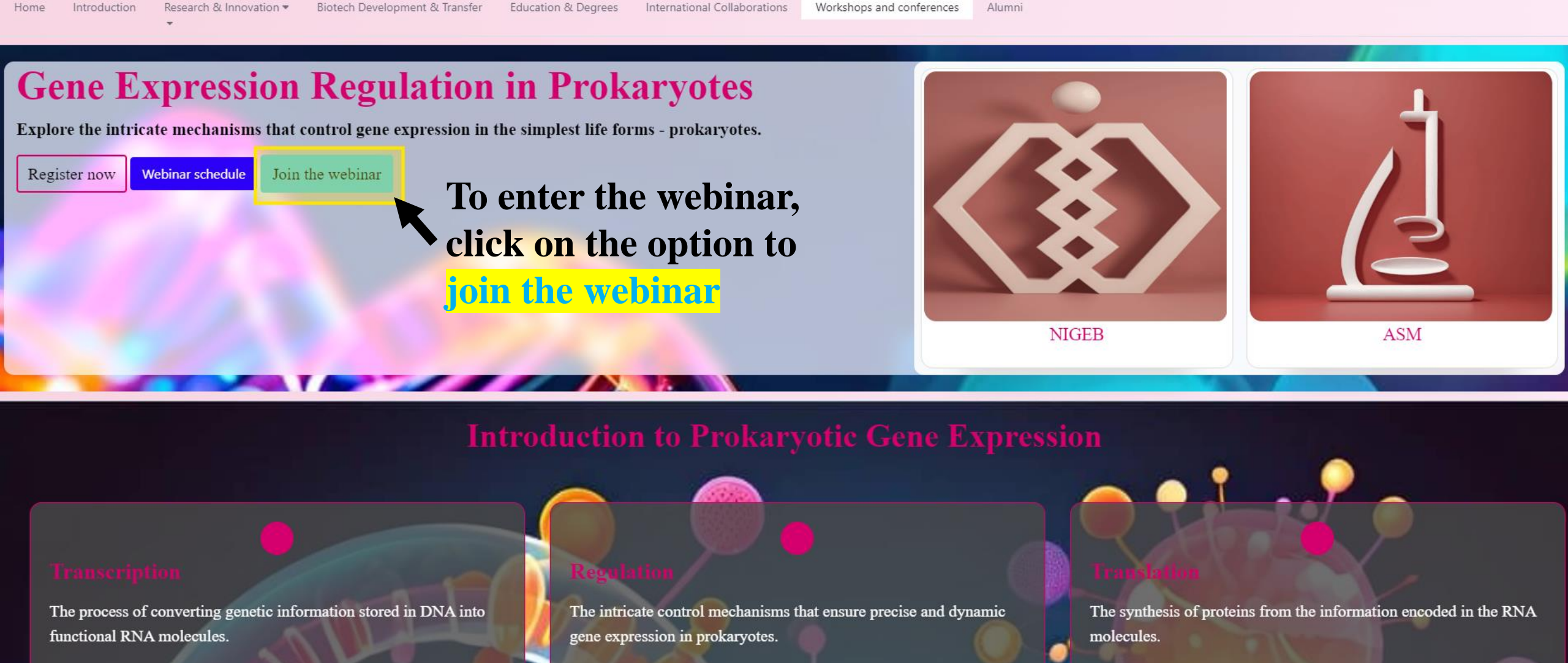

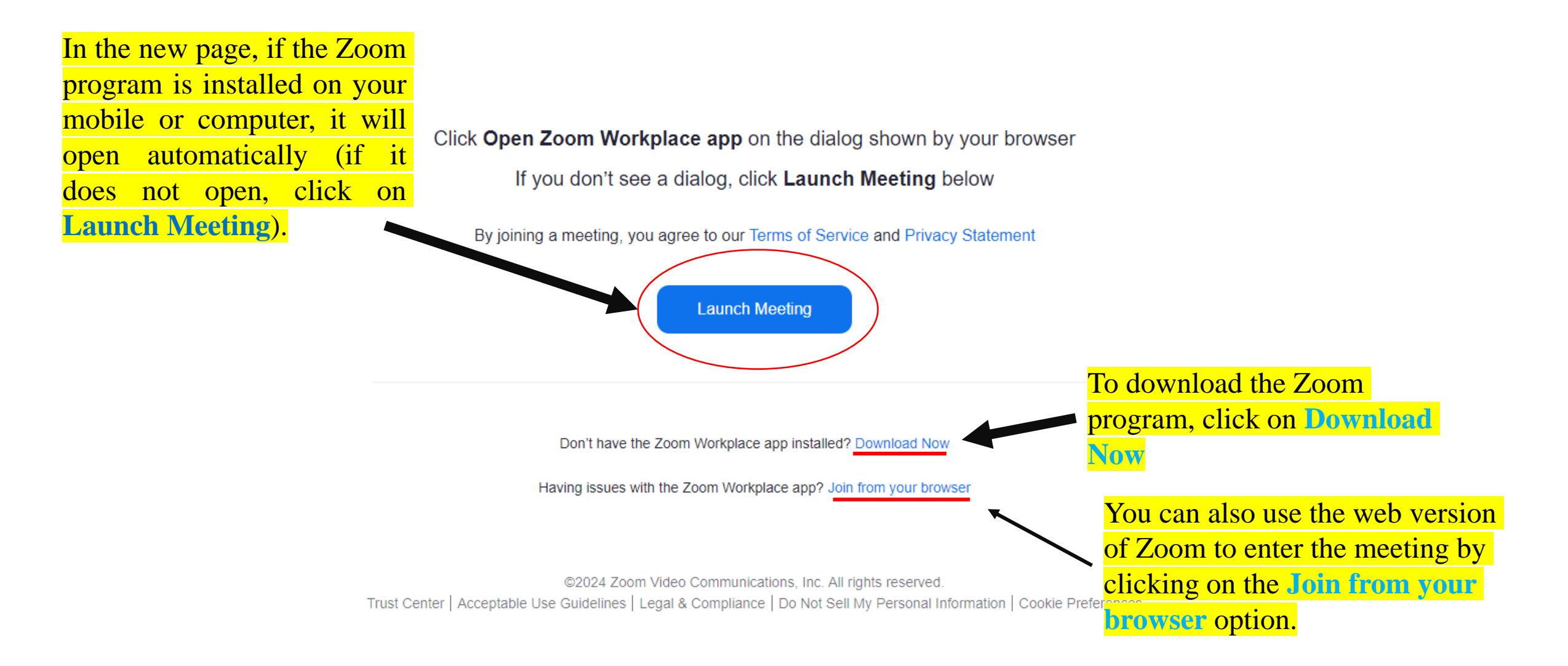

### Here we use the **web version** to enter the meeting

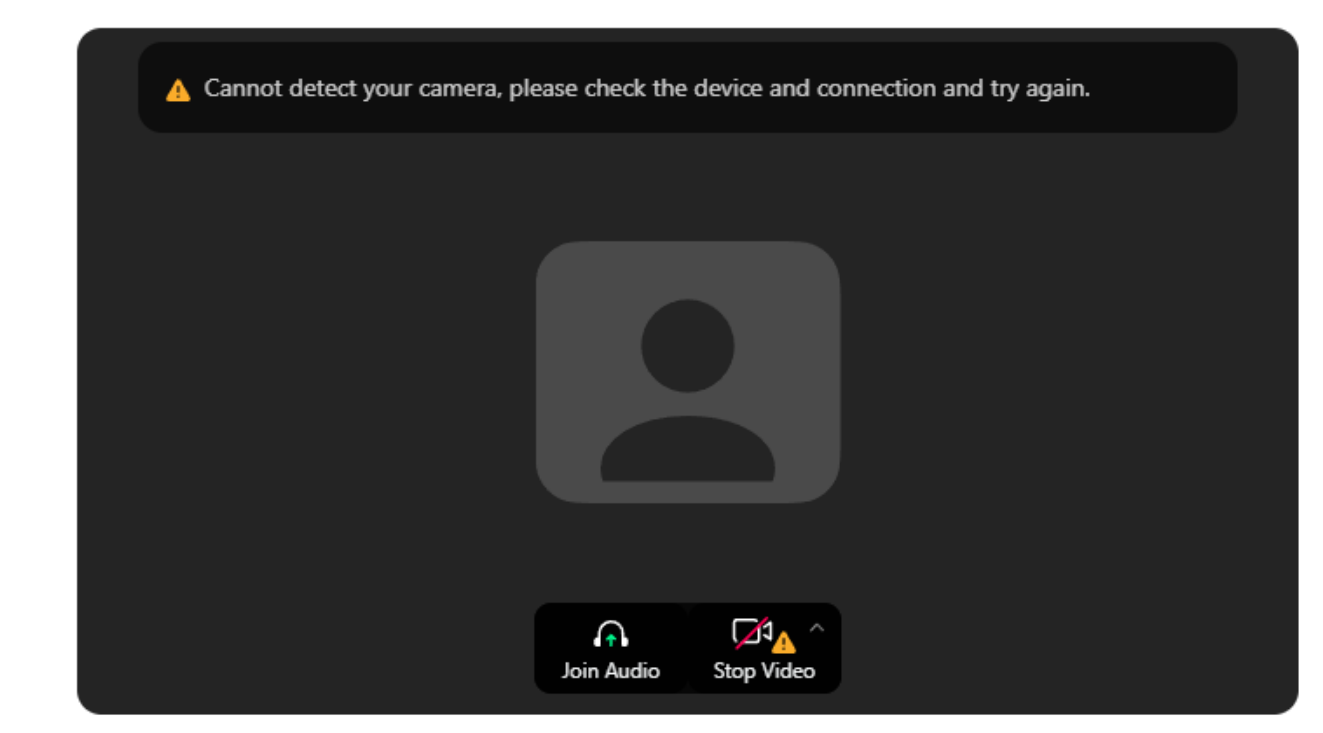

| Enter your name in this fiel                                                  | d and |
|-------------------------------------------------------------------------------|-------|
| then click on join                                                            |       |
| Enter Meeting Info                                                            |       |
| Your Name                                                                     |       |
| Remember my name for future meetings                                          |       |
| Join 🚽                                                                        | - 2   |
| y clicking "Join", you agree to our Terms of Service and<br>rivacy Statement. |       |

ID and password of the meeting if needed to enter it

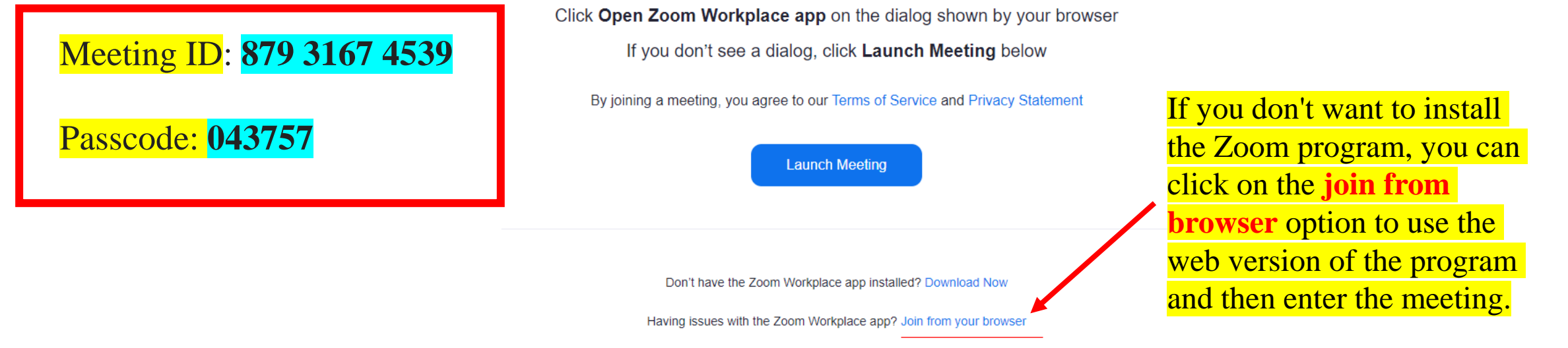

©2024 Zoom Video Communications, Inc. All rights reserved. Trust Center | Acceptable Use Guidelines | Legal & Compliance | Do Not Sell My Personal Information | Cookie Preferences

#### We're updating our terms and policies

Zoom is updating its Terms of Service and Privacy Policy to provide you with more transparency into the data Zoom collects, how it's used, and the controls you have over your personal data. By continuing to use Zoom, you accept the updated Terms of Service and Privacy Policy.

Continue

# Click on this option –

K Back

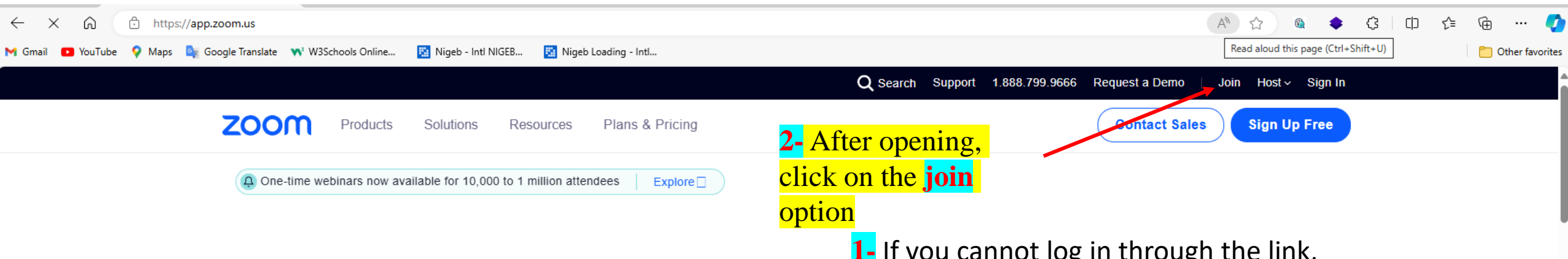

## Enhance workplace communication with AI Companion

Streamline communication, increase employee engagement, and improve productivity with Zoom Workplace; fueled by Zoom AI Companion, included at no additional cost.\*

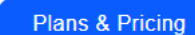

Discover Zoom Workplace

 If you cannot log in through the link, enter the following address in your browser and open the web version of the

https://app.zoom.us/

Developer Ecosystem

One platform for limitless human connection

Zoom Workplace

Al Companion ) ( Business Services

#### zoom

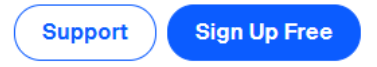

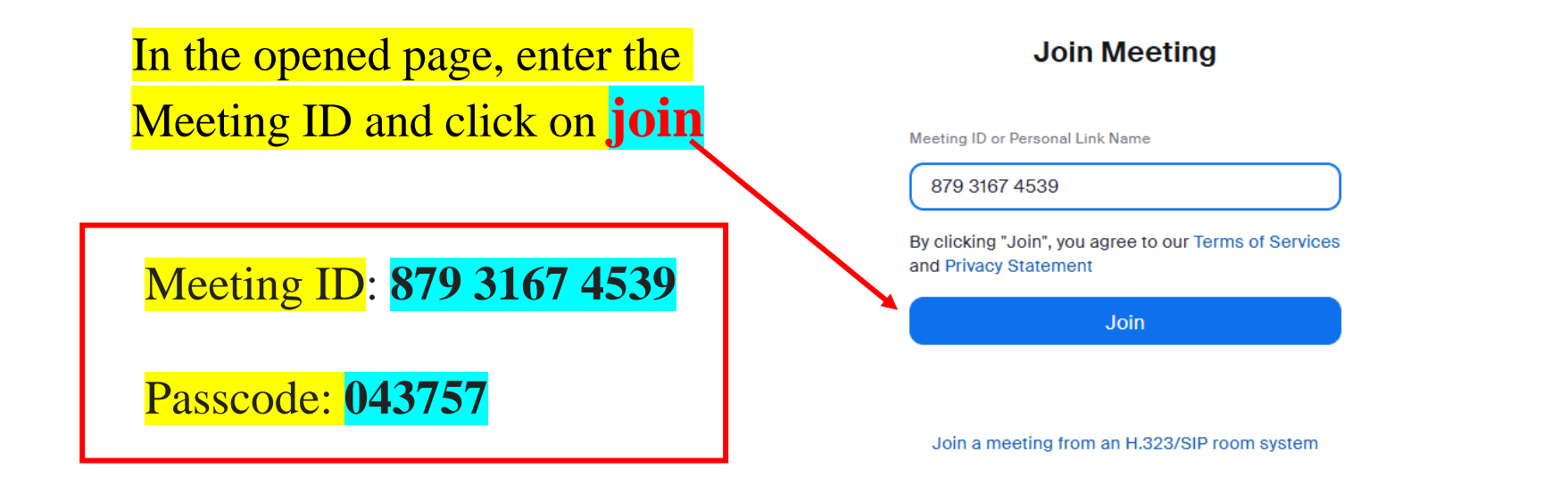

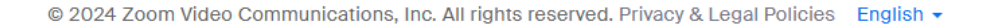

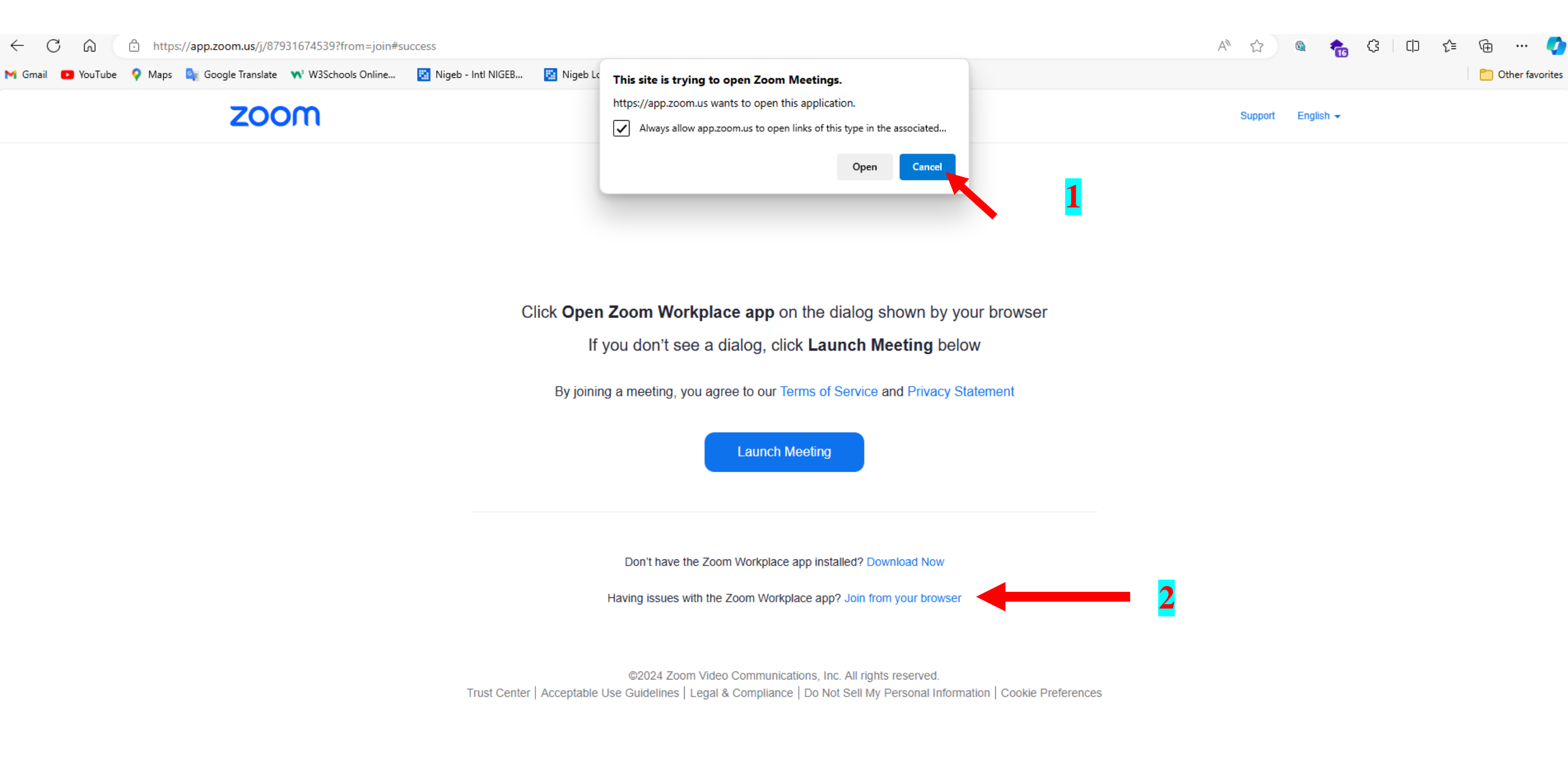

To use Zoom Workplace, you need to

agree to the Terms of Service and

Privacy Policy.

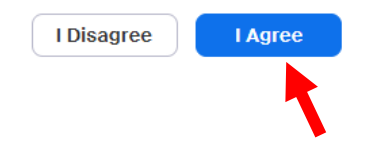

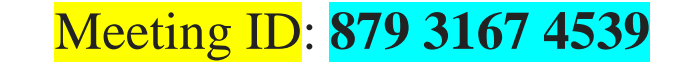

### Passcode: 043757

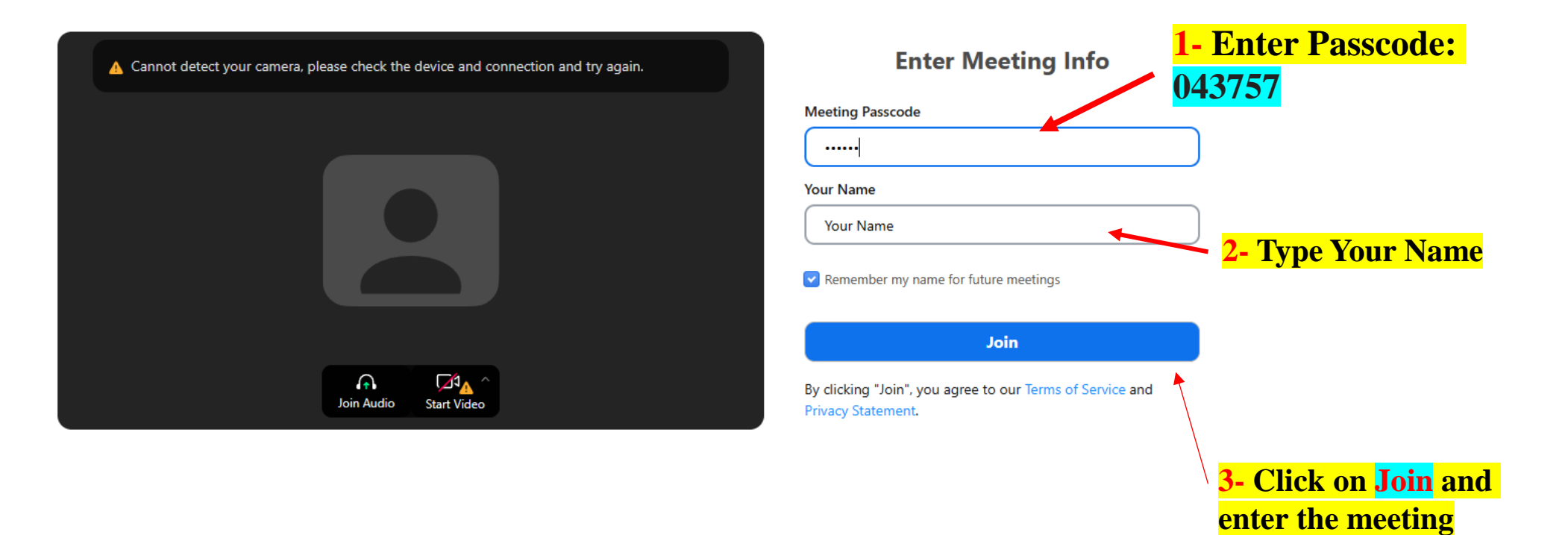